# intelbras

Guia de instalação

ATA 200

## intelbras

#### ATA 200 Adaptador VoIP para telefones analógicos

Parabéns, você acaba de adquirir um produto com a qualidade e segurança Intelbras.

O ATA 200 é um adaptador IP para telefones analógicos, com alta qualidade de áudio, compatível com o protocolo de comunicação SIP e projetado para ser uma solução em redes providas com serviços VoIP (Voz sobre IP).

#### Tratamento de dados pessoais

- » Este sistema utiliza e processa dados pessoais como senhas, registro detalhado de chamadas, endereços de rede e registro dos dados de clientes, por exemplo.
- » LGPD Lei Geral de Proteção de Dados Pessoais: a Intelbras não acessa, transfere, capta, nem realiza qualquer outro tipo de tratamento de dados pessoais a partir deste produto.

## Cuidados e segurança

#### Proteção e segurança de dados

- » Observar as leis locais relativas à proteção e uso de tais dados e as regulamentações que prevalecem no país.
- » O objetivo da legislação de proteção de dados é evitar infrações nos direitos individuais de privacidade baseadas no mau uso dos dados pessoais.
- » Diretrizes que se aplicam aos funcionários da Intelbras
- » Os funcionários da Intelbras estão sujeitos a práticas de comércio seguro e confidencialidade de dados sob os termos dos procedimentos de trabalho da companhia.
- » É imperativo que as regras a seguir sejam observadas para assegurar que as provisões estatutárias relacionadas a serviços (sejam eles serviços internos ou administração e manutenção remotas) sejam estritamente seguidas. Isto preserva os interesses do cliente e oferece proteção pessoal adicional.

#### Diretrizes que controlam o tratamento de dados

- » Assegure que apenas pessoas autorizadas tenham acesso aos dados de clientes.
- » Usar as facilidades de atribuição de senhas, sem permitir qualquer exceção. Jamais informar senhas para pessoas não autorizadas.
- » Assegurar que nenhuma pessoa não autorizada tenha como processar (armazenar, alterar, transmitir, desabilitar ou apagar) ou usar dados de clientes.
- » Evitar que pessoas não autorizadas tenham acesso aos meios de dados, por exemplo, discos de backup ou impressões de protocolos.
- » Assegurar que os meios de dados que não são mais necessários sejam completamente destruídos e que documentos não sejam armazenados ou deixados em locais geralmente acessíveis.
- » O trabalho em conjunto com o cliente gera confiança.

#### Uso indevido do usuário e invasão de hackers

- » As senhas de acesso às informações do produto permitem o alcance e alteração de qualquer facilidade, como o acesso externo ao sistema da empresa para obtenção de dados e realizações de chamadas, portanto, é de suma importância que as senhas sejam disponibilizadas apenas àqueles que tenham autorização para uso, sob o risco de uso indevido.
- » O produto possui configurações de segurança que podem ser habilitadas, e que serão abordadas no manual do produto, todavia, é imprescindível que o usuário garanta a segurança da rede na qual o produto está instalado, haja vista que o fabricante não se responsabiliza pela invasão do produto via ataques de hackers e crackers.

## Índice

| 1. Especificações técnicas                           | 6  |
|------------------------------------------------------|----|
| 2. Produto                                           | 7  |
| 2.1. Visão frontal                                   | 7  |
| 2.2. Visão posterior                                 | 7  |
| 3. Instalação                                        | 8  |
| 3.1. Verificação de IP e acesso à página web         | 9  |
| 3.2. Sinalização dos LEDs                            | 10 |
| 3.3. Códigos de configuração básicas por menu de voz | 10 |
| 4. Configuração                                      | 11 |
| 4.1. Configurações de fábrica (padrão)               | 11 |
| 4.2. Acesso à rede                                   | 11 |
| 4.3. Configuração da rede via menu de voz            | 11 |
| 4.4. Configurações básicas da conta VoIP             | 12 |
| 4.5. Restauração para configuração de fábrica        | 13 |
| Termo de garantia                                    | 14 |

## 1. Especificações técnicas

| Interface WAN              | 10/100 BASE-T 1 × RJ45                                                  |  |  |
|----------------------------|-------------------------------------------------------------------------|--|--|
| Interface LAN              | 10/100 BASE-T 1 × RJ45                                                  |  |  |
| Interface FXS              | 2 Canais de voz x RJ11                                                  |  |  |
| Protocolo de sinalização   | SIP                                                                     |  |  |
| Codec                      | G.711A, G.711U, G.723, G.726-16, G726-24,<br>G726-32, G726-40, G.729AB. |  |  |
| Fonto do alimentação       | Entrada 100 a 240 Vac / 50-60 Hz                                        |  |  |
| Fonte de annentação        | Saída 12 V, 1A                                                          |  |  |
| Potência de consumo máximo | 5 W                                                                     |  |  |
| Dimensões (L × A × P)      | 126 × 25 × 76 mm                                                        |  |  |
| Peso                       | 128 g                                                                   |  |  |
| Temperatura                | 0 a 45 °C                                                               |  |  |
| Umidade de operação        | 0% a 85%                                                                |  |  |
| Umidade de armazenamento   | 5% a 90%                                                                |  |  |
|                            |                                                                         |  |  |

Atenção: este aparelho utiliza a tecnologia VoIP (voz sobre IP) e a qualidade de seu funcionamento depende das condições de tráfego e priorização da rede à qual o produto está conectado. Em caso de anormalidades nas ligações estabelecidas, como problemas de áudio, verifique antes a situação da rede com o provedor VoIP.

Consulte seu provedor VoIP sobre qual codec (codificador/decodificador de voz) utilizar e sobre as configurações necessárias no terminal IP para uma melhor qualidade de voz.

Em casos de dúvida, consulte o manual completo do ATA 200 disponível no site *www.intelbras.com.br.* 

#### 2.1. Visão frontal

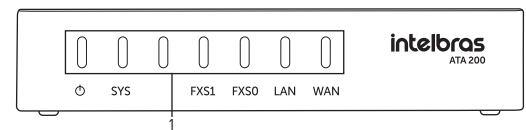

Visão frontal ATA 200

1. LEDs de sinalização de status.

#### 2.2. Visão posterior

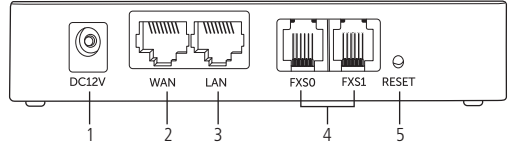

Visão posterior das conexões do ATA 200

- 1. Conexão para fonte de alimentação 12 V;
- 2. Porta ethernet para conexão de rede WAN;
- 3. Porta ethernet para conexão de rede LAN;
- 4. Portas FXS 0 e 1 para conexão de telefones analógicos;
- 5. Botão de reset.

**Obs.:** em casos de dúvida, consulte o manual completo do ATA 200 disponível no site www.intelbras.com.br.

## 3. Instalação

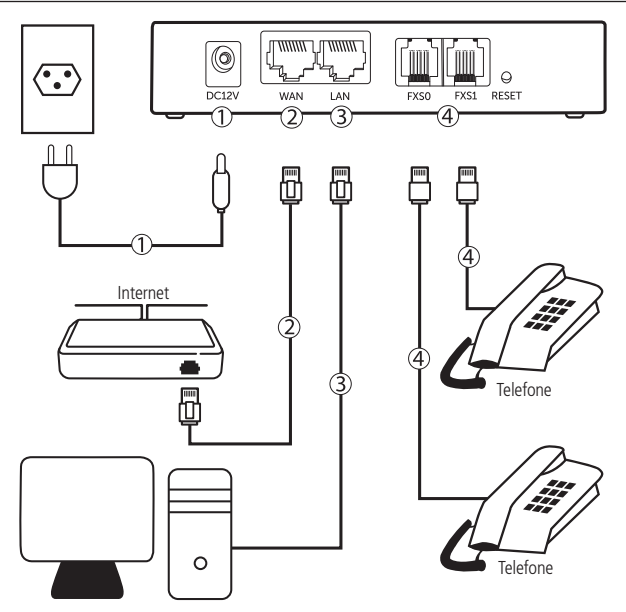

- Conecte a porta WAN do ATA 200 ao seu acesso à internet (Porta ethernet do modem). O LED WAN acenderá;
- 3. Conecte a porta LAN à placa de rede do PC. O LED LAN acenderá;
- 4. Conecte o(s) telefone(s) conforme sua necessidade, FXS 0 ou FXS 1.

#### 3.1. Verificação de IP e acesso à página web

O produto vem configurado de fábrica com o DHCP habilitado, ou seja, irá receber o IP do servidor DHCP da rede. Por padrão o ATA 200 também vem configurado com o modo Router, ou seja, caso tenha um dispositivo IP conectado a porta LAN, o ATA 200 irá fornecer um IP automaticamente para o dispositivo em uma faixa configurada.

A faixa padrão de DHCP fornecido através da porta LAN do ATA 200 é do 192.168.11.100 ao 192.168.11.199.

Existem duas formas principais de acesso a página web do produto.

#### Através da porta WAN.

Com o ATA 200 conectado à rede com um servidor DHCP siga os passos abaixo:

- 1. Conecte um telefone analógica a uma das portas FXS do ATA 200.
- 2. Retire o telefone do gancho e quando ouvir o tom de linha, disque o código \* 1 5 9 #.
- 3. Deverá ser reproduzido o endereço IP da porta WAN.
- 4. De um PC na mesma rede que o ATA 200, abra um browser de internet e digite o endereço IP do ATA 200.
- 5. Informe o usuário e a senha.
  - » Usuário: admin
  - » Senha: admin

#### Através da porta LAN

Com um computador conectado à porta LAN do ATA 200 siga os passos abaixo:

- 1. Conecte um telefone analógica a uma das portas FXS do ATA 200.
- 2. Retire o telefone do gancho e quando ouvir o tom de linha, disque o código \* 1 5 8 #.
- 3. Deverá ser reproduzido o endereço IP da porta LAN.
- Do PC conectado à porta LAN do ATA 200, abra um browser de internet e digite o endereço IP do ATA 200.
- 5. Informe o usuário e a senha.
  - » Usuário: admin
  - » Senha: admin

**Obs.:** em casos de dúvida, consulte o manual completo do ATA 200 disponível no site www.intelbras.com.br.

#### 3.2. Sinalização dos LEDs

Em caso de dúvida quanto aos LEDs de sinalização do ATA 200 consulte a tabela abaixo:

| LED          | Função                                                   | Status                 | Descrição                                                                         |
|--------------|----------------------------------------------------------|------------------------|-----------------------------------------------------------------------------------|
| Φ            | Indica se o ATA 200 está _<br>conectado a energia.       | Aceso                  | O ATA 200 está alimentado                                                         |
|              |                                                          | Apagado                | O ATA 200 não está conectado a energia                                            |
| SYS          | –<br>Indicador de<br>funcionamento –                     | Piscando<br>lentamente | O ATA 200 está operando normalmente                                               |
|              |                                                          | Piscando               | A conta SIP configurada está registrada                                           |
|              |                                                          | rapidamente            | com sucesso                                                                       |
|              |                                                          | Apagado                | O ATA 200 não está operando<br>corretamente ou ainda não inicializou<br>o sistema |
| FXS 0/ FXS 1 | FXS 1 Indica o uso da linha<br>conectada as portas FXS — | Aceso                  | A porta FXS está ocupada com uma<br>chamada em andamento                          |
|              |                                                          | Apagado                | A porta FXS não está em uso                                                       |
| WAN / LAN    | Indica a conexão da rede —                               | Piscando               | A porta está conectada à rede                                                     |
|              |                                                          | Apagado                | A porta não está conecta à rede                                                   |

#### 3.3. Códigos de configuração básicas por menu de voz

Para utilizar os códigos abaixo, retire o telefone conectado a FXS do ATA 200 do gancho, e quando ouvir o tom de linha digite o código desejado.

| Função                                              | Código                                                     |
|-----------------------------------------------------|------------------------------------------------------------|
| Ouvir endereço IP da porta WAN                      | *159#                                                      |
| Ouvir endereço IP da porta LAN                      | *158#                                                      |
| Definir modo IP Estático                            | *150*1#                                                    |
| Definir modo IP Dinâmico                            | *150*2#                                                    |
| Definir o modo de operação como Router              | *157*0#                                                    |
| Definir o modo de operação como Bridge <sup>1</sup> | *157*1#                                                    |
| Configurar o endereço IP da porta LAN               | *152* + (Endereço IP "substituindo "." por "*")<br>+ #     |
| Configurar a Máscara de rede da porta LAN           | *153* + (Mascara de rede "substituindo "." por<br>"*") + # |
| Configurar o Gateway da porta LAN                   | *156* + (Gateway "substituindo "." por "*") + #            |
| Restaurar Padrão de Fábrica                         | *166*000000#                                               |

<sup>1</sup> Quando configurar o modo de operação do ATA 200 como Bridge, o código utilizado para verificar o endereço IP é o mesmo utilizado para verificar o IP da LAN, ou seja \*158#.

**Obs.:** as demais configurações via menu de voz estão no manual do produto, que pode ser consultado no site www.intelbras.com.br.

#### 4.1. Configurações de fábrica (padrão)

O produto vem de fábrica com as seguintes configurações de rede:

- » Interface WAN: cliente DHCP (recebe IP da rede).
- » Interface LAN: modo Router (Servidor DHCP). (Endereço IP: 192.168.11.1, Máscara: 255.255.255.255.0).

#### 4.2. Acesso à rede

- » DHCP: o ATA 200 recebera um endereço IP, máscara e gateway fornecidos automaticamente por um servidor DHCP, dispensando a necessidade de configurá-lo manualmente. Caso o ATA 200 não receba as configurações de rede, verifique se o mesmo está configurado como DHCP.
- » IP estático (fixo): o endereço IP, máscara e gateway serão configurados manualmente pelo usuário ou administrador da rede.

#### 4.3. Configuração da rede via menu de voz

O ATA 200 permite a configuração do endereço IP estático através do seu menu de voz. Para isto basta seguir os passos abaixo.

- Retire o telefone conectado a uma das portas FXS do ATA do gancho, e quando ouvir o tom de linha, disque o código \* 1 5 0 \* 1#. Você deverá ouvir uma confirmação de programação. Desta forma o produto estará configurado como IP estático.
- Para configurar o endereço IP do ATA, retire o telefone do gancho e digite o código \*152\* + Endereço IP (Utilize "\*" no lugar de ".") + #. Após discar o código você deverá ouvir uma confirmação de programação. Por exemplo: disque \*152\*192\*168\*1\*10# para configurar o endereço IP como 192.168.1.10.
- 3. Para configurar a Máscara de rede, retire o telefone do gancho e digite o código \*153\* + Endereço da Máscara (Utilize "\*" no lugar de ".") + #. Após discar o código você deverá ouvir uma confirmação de programação. Por exemplo: disque \*153\*255\*255\*0\*0# para configurar a máscara como 255.255.0.0.
- 4. Para configurar o endereço IP do Gateway, retire o telefone do gancho e digite o código \*156\* + Endereço do Gateway (Utilize "\*" no lugar de ".") + #. Após discar o código você deverá ouvir uma confirmação de programação. Por exemplo: disque \*156\*192\*168\*1\*1# para configurar o Gateway como 192.168.1.1.

- 5. Após a configuração do endereço IP, Mascara de rede e Gateway, reinicie o ATA 200.
- 6. Para verificar o endereço IP configurado, retire o telefone do gancho e digite o código \*159# para ouvir o endereço IP da porta WAN, ou \*158# para ouvir o endereço IP da porta LAN.

**Obs.:** as configurações de rede também podem ser realizadas pela página web. Caso tenha dúvida para acessar a interface WEB, consulte o item 3.1. Verificação de IP e acesso à página web, ou consulte o manual do usuário disponível no site www.intelbras.com.br para maiores informações.

#### 4.4. Configurações básicas da conta VoIP

Para configurar os parâmetros adequadamente, verifique os dados com o administrador da rede ou com a sua operadora VoIP. Após isso, proceda da seguinte forma:

- 1. Acesse a página de configuração do ATA 200 através da web browser conforme item 3.1. Verificação de IP e acesso à página web;
- Ao acessar a página de configuração clique em Assistente de configuração rápida na aba lateral direita da página;
- 3. Será apresentado o assistente de configurações de rede do ATA 200, podendo ser alterado o endereço IP do produto, bem como o modo de operação. Após configurar a rede, ou caso não queira alterar as configurações de rede, clique em Salvar e próximo, para entrar nas configurações de Servidor SIP;
- 4. Nesta página você deve informar o endereço do seu PABX ou servidor VoIP no campo Servidor SIP e a porta SIP no campo Porta do servidor SIP (por padrão a porta SIP vem definida como 5060). Após configurar os campos, clique em Próximo, para entrar nas configurações de Portas;
- Nesta página você deve configurar as contas SIP associando-as a uma porta FXS do ATA 200, para isso, clique em Adicionar, você será redirecionado a outra página;
- 6. Na opção Portas escolha a qual porta FXS deseja associar a configuração, porta FXS 0 ou 1. Em seguida, configure os campos Nome de exibição, Nome de usuário, Nome de identificação e Senha com os dados da sua conta SIP;

Nome de exibição: utilizado para identificar a conta SIP; Nome de usuário: utilizado para registro na sua operadora VoIP ou PABX; Nome de identificação: utilizado para registro na sua operadora VoIP ou PABX; Senha: senha de sua conta de registro na sua operadora VoIP ou PABX;

Obs.: verifique os dados de conta com o administrador da rede ou operadora VoIP.

7. Após a configuração dos campos, clique em Salvar.

- 8. Para verificar se foi efetuado o registro com sucesso em sua operadora VoIP ou PABX, pode-se utilizar os seguintes meios:
  - » Na Interface web do ATA 200, clique em Status e Estatísticas e em seguida clique em Status das portas. Você será direcionado a uma página onde é possível verificar o status de cada uma das portas FXS do ATA 200 no campo Status do usuário.
  - » A segunda forma de verificar se o registro foi efetuado com sucesso, é através do LED de status SYS, que deve passar a piscar rapidamente após o registro ser efetuado. Para saber as outras funções do LED SYS verifique o item 3.2. Sinalização dos LEDs.

#### 4.5. Restauração para configuração de fábrica

Para retornar às configurações de fábrica, você pode seguir um dos seguintes procedimentos:

#### Via interface web

- 1. Abra a página de configuração através do IP do ATA;
- 2. No menu lateral, clique em Ferramentas e em seguida Padrão de fábrica;
- 3. Na página de restauração para o padrão de fábrica, clique em Aplicar,
- Um pop-up deverá aparecer perguntando se você tem certeza que deseja restaurar as configurações para o padrão de fábrica. Clique em OK;
- 5. O ATA se reinicializará automaticamente alguns instantes após o reset.

**Obs.:** caso tenha dúvida para acessar a interface WEB, consulte o item 3.1. Verificação de IP e acesso à página web.

#### Via menu de voz

- Retire o telefone conectado a uma das portas FXS do ATA do gancho, e quando ouvir o tom de linha digite o código \*166\*000000# e quando ouvir a mensagem de confirmação coloque o telefone no gancho.
- 2. Reinicie o ATA.

#### Via botão Reset

- Com o ATA devidamente alimentado e operando, utilize um objeto de ponta fina para pressionar o botão Reset na parte traseira do ATA. Mantenha-o pressionado;
- Enquanto o botão reset está pressionado, o LED SYS irá ficar aceso e então voltara a piscar lentamente. Isto significa que todas as configurações do ATA foram restauradas para o padrão de fábrica;
- 3. O ATA se reinicializará automaticamente alguns instantes após o reset.

## Termo de garantia

Fica expresso que esta garantia contratual é conferida mediante as seguintes condições:

| Nome do cliente:       |              |
|------------------------|--------------|
| Assinatura do cliente: |              |
| № da nota fiscal:      |              |
| Data da compra:        |              |
| Modelo:                | Nº de série: |
| Revendedor:            |              |

- 1. Todas as partes, peças e componentes do produto são garantidos contra eventuais vícios de fabricação, que porventura venham a apresentar, pelo prazo de 1 (um) ano sendo este de 90 (noventa) dias de garantia legal e 9 (nove) meses de garantia contratual –, contado a partir da data da compra do produto pelo Senhor Consumidor, conforme consta na nota fiscal de compra do produto, que é parte integrante deste Termo em todo o território nacional. Esta garantia contratual compreende a troca gratuita de partes, peças e componentes que apresentarem vício de fabricação, incluindo as despesas com a mão de obra utilizada nesse reparo. Caso não seja constatado vício de fabricação, e sim vício(s) proveniente(s) de uso inadequado, o Senhor Consumidor arcará com essas despesas.
- 2. A instalação do produto deve ser feita de acordo com o Manual do Produto e/ou Guia de Instalação. Caso seu produto necessite a instalação e configuração por um técnico capacitado, procure um profissional idôneo e especializado, sendo que os custos desses serviços não estão inclusos no valor do produto.
- 3. Constatado o vício, o Senhor Consumidor deverá imediatamente comunicar-se com o Serviço Autorizado mais próximo que conste na relação oferecida pelo fabricante – somente estes estão autorizados a examinar e sanar o defeito durante o prazo de garantia aqui previsto. Se isso não for respeitado, esta garantia perderá sua validade, pois estará caracterizada a violação do produto.

- 4. Na eventualidade de o Senhor Consumidor solicitar atendimento domiciliar, deverá encaminhar-se ao Serviço Autorizado mais próximo para consulta da taxa de visita técnica. Caso seja constatada a necessidade da retirada do produto, as despesas decorrentes, como as de transporte e segurança de ida e volta do produto, ficam sob a responsabilidade do Senhor Consumidor.
- 5. A garantia perderá totalmente sua validade na ocorrência de quaisquer das hipóteses a seguir: a) se o vício não for de fabricação, mas sim causado pelo Senhor Consumidor ou por terceiros estranhos ao fabricante; b) se os danos ao produto forem oriundos de acidentes, sinistros, agentes da natureza (raios, inundações, desabamentos, etc.), umidade, tensão na rede elétrica (sobretensão provocada por acidentes ou flutuações excessivas na rede), instalação/uso em desacordo com o manual do usuário ou decorrentes do desgaste natural das partes, peças e componentes; c) se o produto tiver sofrido influência de natureza química, eletromagnética, elétrica ou animal (insetos, etc.); d) se o número de série do produto tiver sido adulterado ou rasurado; e) se o aparelho tiver sido violado.
- 6. Esta garantia não cobre perda de dados, portanto, recomenda-se, se for o caso do produto, que o Consumidor faça uma cópia de segurança regularmente dos dados que constam no produto.
- 7. A Intelbras não se responsabiliza pela instalação deste produto, e também por eventuais tentativas de fraudes e/ou sabotagens em seus produtos. Mantenha as atualizações do software e aplicativos utilizados em dia, se for o caso, assim como as proteções de rede necessárias para proteção contra invasões (hackers). O equipamento é garantido contra vícios dentro das suas condições normais de uso, sendo importante que se tenha ciência de que, por ser um equipamento eletrônico, não está livre de fraudes e burlas que possam interferir no seu correto funcionamento.
- Descarte adequadamente seu produto após vida útil entregue em pontos de coleta de produtos eletroeletrônicos, em alguma assistência técnica autorizada Intelbras ou consulte nosso site www.intelbras.com.br e suporte@intelbras.com.br ou (48) 2106-0006 ou 0800 7042767 para mais informações.

Sendo estas as condições deste Termo de Garantia complementar, a Intelbras S/A se reserva o direito de alterar as características gerais, técnicas e estéticas de seus produtos sem aviso prévio.

Todas as imagens deste manual são ilustrativas.

## intelbras

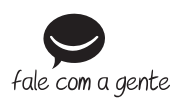

Suporte a clientes: (48) 2106 0006 Fórum: forum.intelbras.com.br Suporte via chat: chat.apps.intelbras.com.br Suporte via e-mail: suporte@intelbras.com.br SAC / Onde comprar? / Quem instala? : 0800 7042767

Importado no Brasil por: Intelbras S/A – Indústria de Telecomunicação Eletrônica Brasileira Rodovia SC 281, km 4,5 – Sertão do Maruim – São José/SC – 88122-001 CNPJ 82.901.000/0014-41 – www.intelbras.com.br

01.24 Origem: China